# ふくおか電子申請サービス 債権者登録申出の申請マニュアル

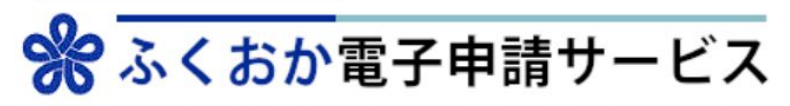

福岡県と県内の市町村(一部を除く)への申請や申請用紙のダウンロードを行うことができます。

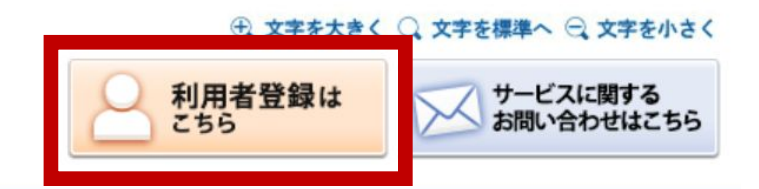

| (了) 初めてご利用する方                   | 申請先の選択(トップページ) 手続の選択 手続案内 申請書入力              | 申請完了            |
|---------------------------------|----------------------------------------------|-----------------|
| ▶ <u>初めて利用する方へ</u> <sup>□</sup> | お知らせ                                         | <u>ක්</u>       |
| ▶ 動作環境 □                        | 2025年05月07日 システム管理者                          | <b>り</b>        |
| ▶ 利用上の注意                        | 【5/8 9:00 復旧済み】 ヘルプデスクへのお問い合わせに・・・ <u>詳細</u> |                 |
| ▶ <u>よくあるご質問</u> <sup>□</sup>   | 2025年05月07日 システム管理者                          | 取が川ー村市豆球パンシ女です。 |
|                                 | 【電子申請】 GビズID(デジタル庁)のメンテナンス実施につ・・・ <u>詳細</u>  | こ<br>ち          |
| 操作 電子申請サービス >>                  |                                              | 「お知らせ」をすべて」     |
| 体験 操作シミュレーション                   | 申請先の選択                                       |                 |
| 電子申請による申請書入力・送信<br>を擬似的に体験できます。 | 下の一覧から申請先を選んで、クリックしてください。                    |                 |
|                                 | 都道府県                                         |                 |

• 福岡県

#### ① 文字を大きく 〇 文字を標準へ 〇 文字を小さく

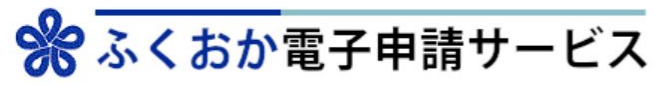

福岡県と県内の市町村(一部を除く)への申請や申請用紙のダウンロードを行うことができます。

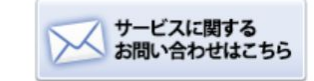

| 利用者登録                                                                                                    |                                                |                                                                                                    |                                         |
|----------------------------------------------------------------------------------------------------|------------------------------------------------|----------------------------------------------------------------------------------------------------|-----------------------------------------|
| <ul> <li>必ず事前に<u>利用規約</u>をお読みいただき、</li> <li>必要事項を入力し、【次へ】をクリック</li> <li>入力された情報は、ふくおか電子申請ち</li> <li>メールの受信制限をされている方は、</li> <li>入力いただいた情報は、電子申請を行き</li> <li>宿泊税の電子申告については、別途利用</li> </ul> | 同意し<br>フしてく<br>サービス<br>「no-rep<br>う場合の<br>引者登録 | た上でご利用願います。<br>ださい。<br>の各種サービスを提供する目的以外には使用いたしません。<br>o <mark>ly@pref.fukuoka.lg.jp」からのメールを受信できるように設定してください (@は半f</mark><br>申請書入力画面に自動表示されます。<br>が必要となりますので、下記「宿泊税」の「宿泊税電子申告の利用者登録はこちら」ボイ | 角文字に変換して設定してください)。<br>タンから利用者登録をお願いします。 |
| 基本情報                                                                                                    |                                                |                                                                                                    |                                         |
| 個人/法人区分                                                                                                    | 必須                                             | どちらかを必ず選んでください。<br>個人を選択した場合には「個人の場合の情報」欄が入力可能となり、法人を選択した場<br>○ 個人 ○ 法人                                                                                                    | 合には「法人の場合の情報欄」が入力可能となります。               |
| お名前<br>(全角128文字以内)                                                                                                    | 必須                                             | ログイン後にページに表示される名前(ニックネーム)です                                                                                                    | 必要事項を入力                                 |
| メールアドレス<br>(半角256文字以内)                                                                                                    | 必須                                             | 例)abcdef@ddd.or.jp                                                                                                    | đ                                       |
| メールアドレス再入力<br>(半角256文字以内)                                                                                                    | 必須                                             | 例)abcdef@ddd.or.jp                                                                                                    | r<br>の<br>対                             |
| パスワード<br>(半角英数記号8文字以上127文字以内)                                                                                                    | 必須                                             | 利用開始時にこのパスワードが必要となりますので、控えておいてください。                                                                                                    |                                         |
| パスワード再入力<br>(半角英数記号8文字以上127文字以内)                                                                                                    | 必須                                             |                                                                                                    |                                         |
| 郵便番号<br>(半角3桁-半角4桁)                                                                                                    | 任意                                             | 7桁の番号を、半角数字で3桁-4桁に分けて入力してください                                                                                                    |                                         |
| 住所<br>(全角500文字以内)                                                                                                    | 任意                                             |                                                                                                    | ↑上部に戻る                                  |

### 内容確認 (利用者登録)

| • 内容を確認してください。 |                  |  |
|----------------|------------------|--|
| 基本情報           |                  |  |
| 個人/法人区分        | / <del>***</del> |  |
| お名前            |                  |  |
| メールアドレス        |                  |  |
| パスワード          |                  |  |
| 郵便番号           |                  |  |
| 住所             |                  |  |

| 個人の場合の情報 |  |
|----------|--|
| 氏名(漢字)   |  |
| 氏名(カナ)   |  |

| 担当者名(漢字) |                                                                         |    |
|----------|-------------------------------------------------------------------------|----|
| 担当者名(カナ) |                                                                         |    |
|          | 次の「利用規約に同意して登録。<br>あなたは利用規約に、<br>ご登録前には、利用規、よくお読みください。<br>利用規約に同意して登録する | して |

### 仮登録完了 (利用者登録)

- 仮登録を受け付けました。
- 利用者 I Dをメールでお知らせしますので、メールの説明にそって本登録処理を行ってください。
- 本登録処理が行われないと利用者 I Dが有効になりませんのでご注意ください。
- 通知メールが届かない場合は、「よくあるご質問」の「<u>Q.利用者登録をしたのに、通知メールが届きません。</u>」をご確認ください。

## 仮登録完了の画面になり、ふくおか電子申請サービスからメールが届く

### 【利用申込】利用者ID発行と本登録用URLのお知らせ

◆ このメールを要約

ふくおか電子申請サービス <no-reply@pref.fukuoka.lg.jp> To 自分 ▼ ①利用者IDをコピーまたはメモする ②メール内のURLをクリックする

【利用者 I D】

https://shinsei.pref.fukuoka.lg.jp/SpoJuminWeb/CjmUserHonTouroku?actkey=7834ee0a85d0d0959664fda2dcb2557e123-323-95-475-17 【太容録期限】 2025年05月17日

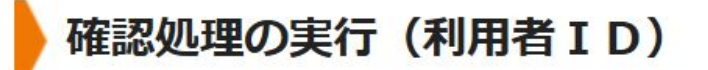

・メールに記載の利用者ID ・基本情報で入力したパスワード ――を入力

• 確認処理を行います。【実行】をクリックしてください。

| 利用者ID |       |
|-------|-------|
| パスワード | ••••• |

確認処理の完了(利用者 ID)

- 確認処理が行われましたので、今後は利用者 I D とパスワードを用いてログイン可能です。
- 【完了】をクリックするとログインが行われます。

|  |   |   | _ |
|--|---|---|---|
|  | 完 | 了 |   |
|  |   |   |   |

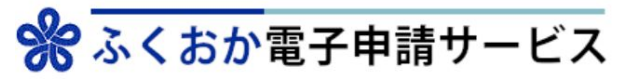

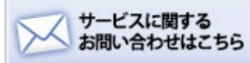

国岡県と県内の市町村(一部を除く)への申請や申請用紙のダウンロードを行うことができます。

▶<u>水巻町</u>

ま

|                             |                  |                     |             |                |     |              |             |                 |               | ふくおか雷子由詰サービス |
|-----------------------------|------------------|---------------------|-------------|----------------|-----|--------------|-------------|-----------------|---------------|--------------|
| ⑦ 初めてご利用する方                 | 申請先の選択(トッ)       | プページ) 手続            | の選択 手続      | 案内 申請          | 書入力 | 申請完了         |             |                 | ?             | の画面に遷移する。    |
| ▶ 初めて利用する万八 -               | 2025年05月07日 シス   | マテム管理者              |             |                |     |              |             |                 | a.<br>困       |              |
| 利用上の注意                      | 【5/8 9:00 復旧済み】  | ヘルプデスクへのま           | 問い合わせに・・    | • <u>詳細</u>    |     |              |             |                 | 0             | 遷移しない場合、     |
| ▶ よくあるご質問 <sup>□</sup>      | 2025年05月07日 シス   | マテム管理者              |             |                |     |              |             |                 | 场合            | 「ふくおか電子申請サービ |
|                             | 【電子申請】 GビズID     | (デジタル庁)のメ           | ンテナンス実施に    | つ・・・ <u>詳細</u> |     |              |             |                 | נ)<br>כ       | ス」で検索する。     |
| 操作<br>体験<br>操作シミュレーション      | 最近の申請            |                     |             |                |     |              |             | ▶ <u>「お知らせ」</u> | <u>をすべて</u> ち |              |
| 電子申請による申請書入力・送信を駆びりに休齢できます。 | 受付番号             | 申請日                 | 手続名         | 手続案内           | 提出先 | 本人区分         | 通知書         | 申請状態            | 詳細            |              |
| CINCING IC MARCER 9 .       |                  |                     |             | l d            |     |              |             | ▶ 「申請履歴」        | をすべて表示        |              |
|                             | 申請先の選携           | 沢                   |             |                |     |              |             |                 |               |              |
|                             | 下の一覧から申請先を       | を選んで、クリック           | してください。     |                |     |              |             |                 |               |              |
|                             | 都道府皇             |                     |             |                |     |              |             |                 |               |              |
|                             | ▶ 福岡県            | ł                   |             |                |     |              |             |                 |               | 福岡県を選択をする。   |
|                             | 市町村              |                     |             |                |     |              |             |                 |               |              |
|                             | あ 朝倉市            | <u>5</u> ▶ <u>創</u> | <u> 坂塚市</u> | ▶ <u>糸島市</u>   |     | ▶ <u>大任町</u> | ▶ <u>岡垣</u> | <b>⊞</b> Ţ      |               |              |
|                             | か・川崎町            | I • 2               | 留米市         | ▶ 桂川町          |     | ▶ 上毛町        | ) 古賀        | 市               |               |              |
|                             | さ<br><u> 篠栗町</u> | <u>」</u>            | <u>「宮町</u>  |                |     |              |             |                 |               |              |
|                             | た・田川市            |                     | <u>、宰府市</u> |                |     |              |             |                 |               |              |
|                             | は へ              | <u>I</u> ▶ <u>祥</u> | 津市          |                |     |              |             |                 |               |              |

# % ふくおか電子申請サービス

**冨岡県と県内の市町村(一部を除く)への申請や申請用紙のダウンロードを行うことができます。** 

| Q. 検索条件                                                                                                 | 申請先の選択(トップページ) 手続の選択 手続案内 申請書入力 申請完了                                                                   |
|----------------------------------------------------------------------------------------------------|----------------------------------------------------------------------------------------------------|
| 申請先:福岡県 変更                                                                                              | 手続の選択(福岡県)                                                                                             |
| キーワードで絞り込む                                                                                              | ・ご利用したい手続を選び、手続名をクリックしてください。<br>・手続を絞り込む場合は、ペー <b>ジ左の検索条件</b> をご利用ください。                                |
| キーワードは100文字以内で入力し<br>てください<br>債権者登録申出 検索<br>(例)「英レ物」「弦字卑生」など<br>① スペースで区切ることにより複数<br>のキーワ 絞り込みできま<br>す。 | 検索条件                                                                                                   |
|                                                                                                    | <b>1</b> <u>2</u> <u>3</u> <u>4</u> <u>5</u> <u>6</u> <u>7</u> <u>8</u> <u>9</u> <u>10</u> <u>11</u> ~ |
|                                                                                                    |                                                                                                    |

キーワード検索の欄に 「債権者登録申出」と入力し検索

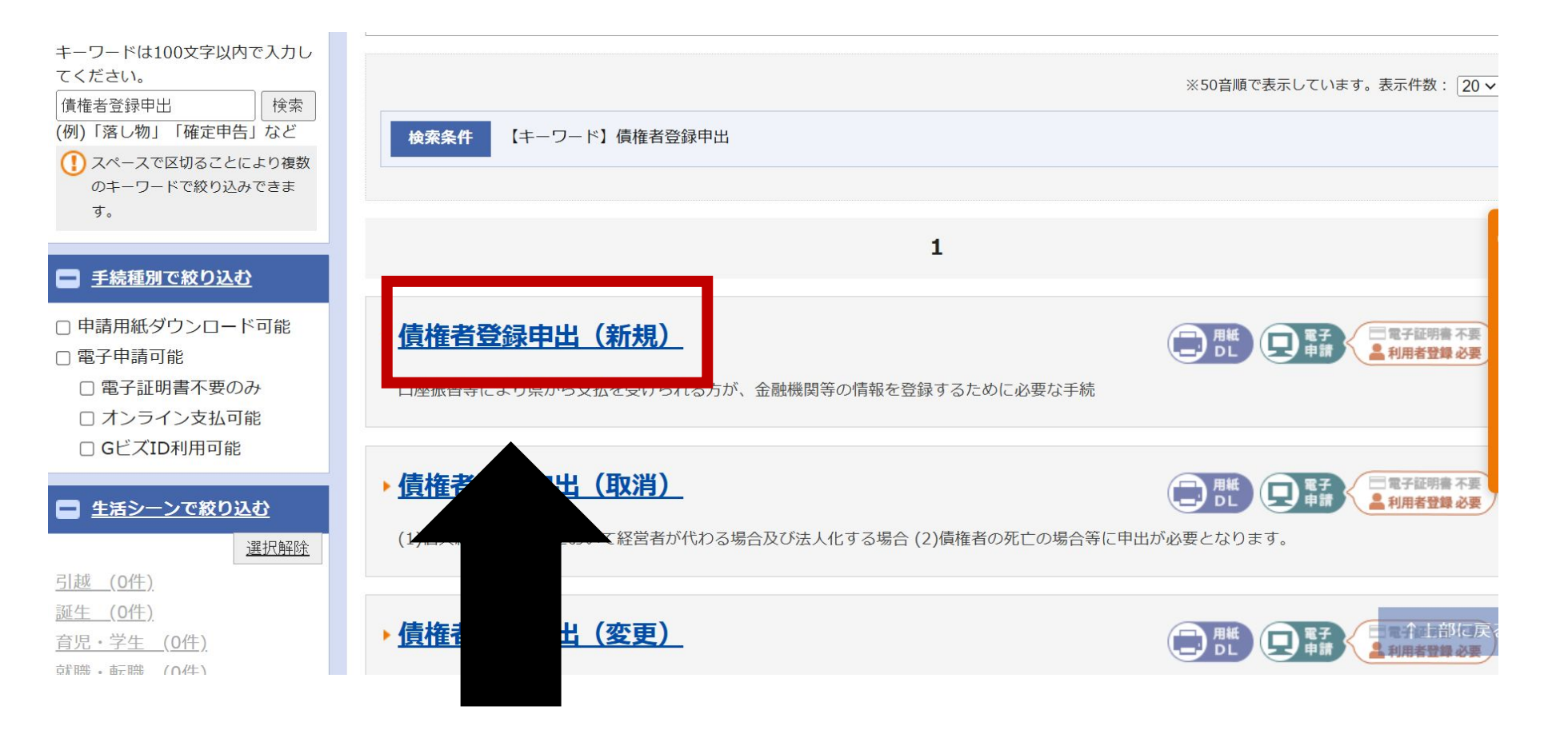

債権者登録申出(新規)をクリック

### 手続案内

• 選択された手続に関するご案内のページです。

• この手続についてのご質問は、下記「お問い合わせ先」までご連絡ください。

| 申請先<br>手続名 | 福岡県<br>債権者登録申出(新規)                          |
|------------|---------------------------------------------|
| お問い合わせ先    | 総務部総務事務厚生課<br>電話:092-643-3337               |
| 概要説明       | 口座振替等により県から支払を受けられる方が、金融機関等の情報を登録するために必要な手続 |

| 記載方法等 | <関連リンク><br>債権者登録申出(変更)はこちら<br>https://shinsei.pref.fukuoka.lg.jp/SdsShinsei/directCall.harp?<br>target=tetuduki&lgCd=400001&shinseiFmtNo=B081M1&shinseiEdaban=01<br>債権者登録申出(取消)はこちら<br>https://shinsei.pref.fukuoka.lg.jp/SdsShinsei/directCall.ha<br>target=tetuduki&lgCd=400001&shinseiFmtNo=B081M2&s |
|-------|----------------------------------------------------------------------------------------------------|
| 公開期間  | 2021年02月24日~                                                                                                    |
| 受付期間  | 2022年04月01日~                                                                                                    |
| 用紙サイズ | 縦 0ページ                                                                                                    |
|       | ● 申請用紙をダウンロードする 電子申請をする(電子証明書が不要)                                                                                                    |

### 手続き案内の一番下 「電子申請をする」をクリック

### 申請書入力

• 申請書に必要事項を入力し、【次へ】をクリックしてください。

| 申請先 | 福岡県         |            |
|-----|-------------|------------|
| 手続名 | 債権者登録申出(新規) | <u>手続案</u> |

### **債権者登録申出書(新規)**

60分間通信がない(ページ移動がない)場合、タイムアウトとなり入力内容が破棄されます。ご記入に時間がかかる場合は一時保存をご利用ください。

# 申請書に必要事項を入力する